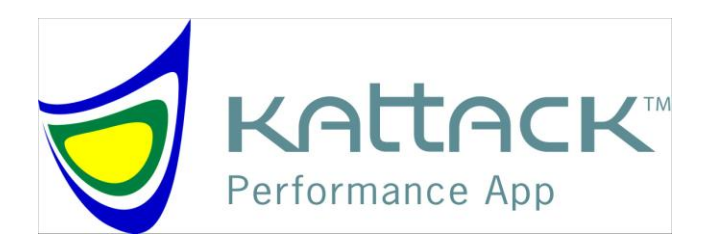

#### **Garmin Venture Cx Setup Instructions**

Version 1.1

Feb 27, 2007

# **Table of Contents**

| Step 1: Set Units                   | 3 |
|-------------------------------------|---|
|                                     |   |
| Step 2: Set Track Settings          | 4 |
|                                     |   |
| Step 3: Set Map Settings (Optional) | 6 |
|                                     |   |

# Step 1: Set Units

1) Use Page Key to set page to "Main Menu"

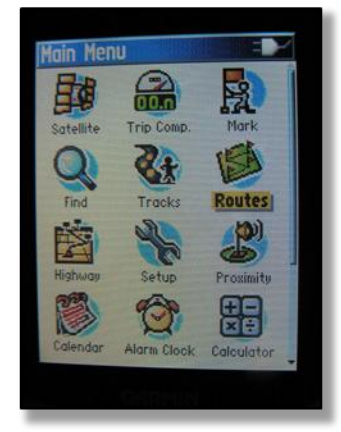

2) Use Joystick to select "Setup"

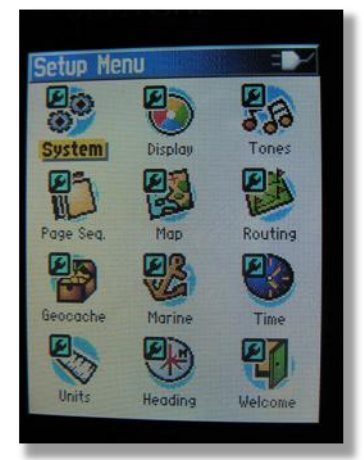

Use Joystick to select "Units".
Set the Distance/Speed to "Yards".

| Units Setup            |     |
|------------------------|-----|
| Position Format        |     |
| nada mm.mmm            |     |
|                        |     |
| Dictance/Chood         |     |
| Varde                  | -1  |
| Elevation (Vert Speed) |     |
| Feet (ft/min)          | -   |
| Depth                  |     |
| Feet                   | •   |
|                        |     |
|                        | 000 |
|                        |     |

#### Step 2: Set Track Settings

1) Use Page Key to set page to "Main Menu"

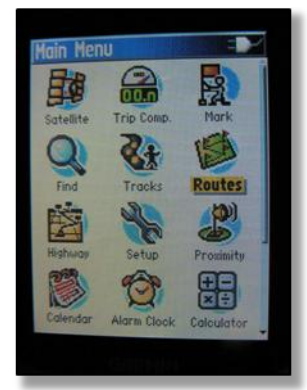

 Use Joystick to select "Tracks". Make sure that the "Track Log" is On.

| Track Log     | © 0n C Off<br>19% |
|---------------|-------------------|
| Setup<br>Save | Clear<br>TracBack |
| Saved         | l Tracks          |
|               |                   |
|               |                   |
|               |                   |
| 201 bused     |                   |

3) Use the joystick to press "Clear", then press "yes" to complete the track clearing process.

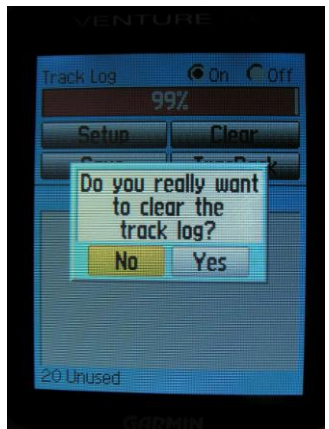

- 4) Use the Joystick to select "Setup"
  - a) Wrap When Full = Checked
  - b) Record Method: Distance
  - c) Interval: 10 yds

| Wrap When Full<br>Record Method |   |
|---------------------------------|---|
| Record Method                   |   |
|                                 |   |
| Distance                        |   |
| Interval                        |   |
| 10.13                           |   |
| Color                           | n |
|                                 | 4 |
| Data Card Setup                 |   |
|                                 |   |
|                                 |   |
|                                 |   |
|                                 |   |

# Step 3: Set Map Settings (Optional)

1) Use Page Key to set page to "Map"

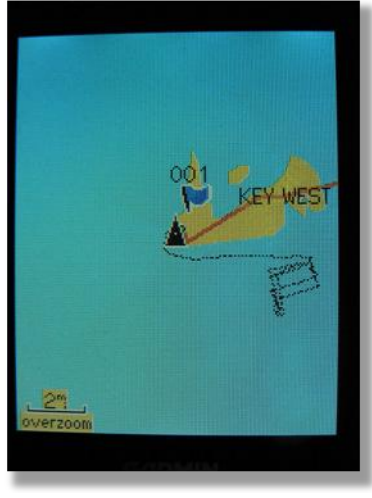

2) Press the Menu button. Then use the Joystick to select "Setup Map".

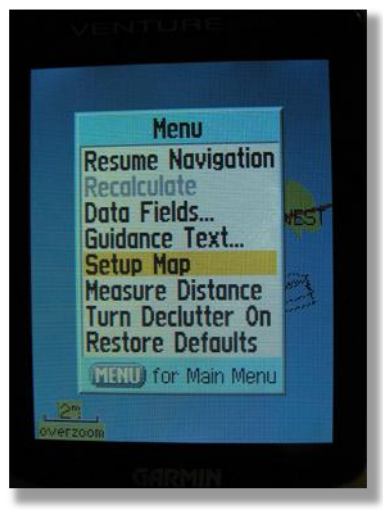

3) Set Orientation to "North Up"

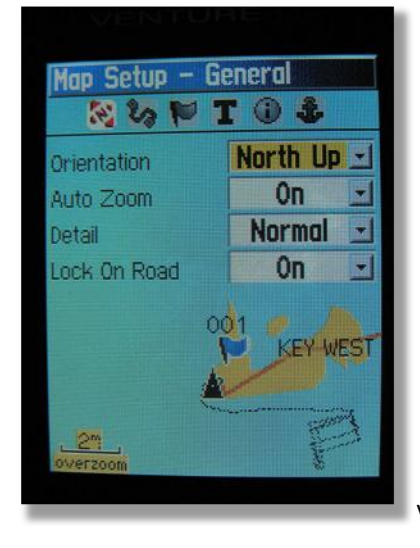